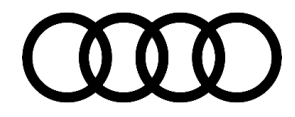

# **Technical Service Bulletin**

#### 91 Radio Code retrieval or immobilizer III adaption using ODIS

91 22 19 2067783/1 August 11, 2022.

| Model(s)          | Year        | VIN Range | Vehicle-Specific Equipment |
|-------------------|-------------|-----------|----------------------------|
| All Audi Vehicles | 2000 - 2008 | All       | With Radio                 |

# Condition

#### Workshop findings:

- The GFF diagnosis test plan will not adapt to an Immobilizer III vehicle.
- Unable to perform the test plan to pull radio codes.

# **Technical Background**

Not applicable.

# **Production Solution**

Not applicable.

### Service

- 1. Connect to the vehicle with ODIS.
- 2. Select "Diagnosis", then "Start Diagnosis".

### Page 1 of 3

All rights reserved. Information contained in this document is based on the latest information available at the time of printing and is subject to the copyright and other intellectual property rights of Audi of America, Inc., its affiliated companies and its licensors. All rights are reserved to make changes at any time without notice. No part of this document may be reproduced, stored in a retrieval system, or transmitted in any form or by any means, electronic, mechanical, photocopying, recording, or otherwise, nor may these materials be modified or reposted to other sites, without the prior expressed written permission of the publisher.

<sup>© 2022</sup> Audi of America, Inc.

# **Technical Service Bulletin**

- 3. When the vehicle basic feature box is displayed, select "Manual vehicle identification".
- 4. Select "Previous models for immobilizer-online" in the model selection. This is listed at the bottom of the list.
- 5. Click "Apply".
- 6. Select "No order" to start the vehicle system test.
- 7. After ODIS is done searching and running its initial command sequence, select the "Test Plan" tab.
- 8. Click the "Select self-test" button.
- 9. Select "Checking radio code or Immobilizer adaption", and then click the "Attach to the test plan" button.
- 10. Afterwards, click "Perform test" and follow the instructions in the test plan.

# i

Make sure you use the correct VIN when requesting a radio code. Using the same VIN over and over will trigger a security alert.

For the first offense, the corresponding GEKO ID will be locked and an unlock request will have to be submitted.

Further offenses may cause the GEKO ID to be permanently locked and re-issuance denied.

## Warranty

This TSB is informational only and not applicable to any Audi warranty.

## Additional Information

All part and service references provided in this TSB (2067783) are subject to change and/or removal. Always check with your Parts Department and/or ETKA for the latest information and parts bulletins. Please check the Repair Manual for fasteners, bolts, nuts, and screws that require replacement during the repair.

Page 2 of 3

All rights reserved. Information contained in this document is based on the latest information available at the time of printing and is subject to the copyright and other intellectual property rights of Audi of America, Inc., its affiliated companies and its licensors. All rights are reserved to make changes at any time without notice. No part of this document may be reproduced, stored in a retrieval system, or transmitted in any form or by any means, electronic, mechanical, photocopying, recording, or otherwise, nor may these materials be modified or reposted to other sites, without the prior expressed written permission of the publisher.

<sup>© 2022</sup> Audi of America, Inc.

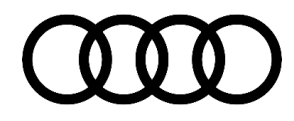

# **Technical Service Bulletin**

©2022 Audi of America, Inc. All rights reserved. The information contained in this document is based on the latest information available at the time of printing and is subject to the copyright and other intellectual property rights of Audi of America, Inc., its affiliated companies, and its licensors. All rights are reserved to make changes at any time without notice. No part of this document may be reproduced, stored in a retrieval system, or transmitted in any form or by any means, electronic, mechanical, photocopying, recording, or otherwise, nor may these materials be modified or reposted to other sites, without the prior expressed written permission of the publisher.

© 2022 Audi of America, Inc.

All rights reserved. Information contained in this document is based on the latest information available at the time of printing and is subject to the copyright and other intellectual property rights of Audi of America, Inc., its affiliated companies and its licensors. All rights are reserved to make changes at any time without notice. No part of this document may be reproduced, stored in a retrieval system, or transmitted in any form or by any means, electronic, mechanical, photocopying, recording, or otherwise, nor may these materials be modified or reposted to other sites, without the prior expressed written permission of the publisher.

Page 3 of 3